ユーザマニュアル

# HEROS

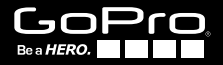

facebook.com/goproのGoProパーティに参加して、他の GoProオーナーが撮影し、共有しているものを見よう。自分 の映像を他のユーザと共有して、GoPro革命に参加しよう。

目次

| アクセサリ                | 4  |
|----------------------|----|
| マウント+アクセサリ           | 5  |
| HER03+特徴             | 6  |
| カメラLCDステータス画面        | 8  |
| カメラメニューフローチャート       | 9  |
| カメラソフトウェア更新          | 10 |
| 基本                   | 10 |
| カメラのモード              | 13 |
| カメラ設定                | 20 |
| 録画設定                 | 31 |
| セットアップ               | 35 |
| Wi-Fi + Wi-Fi Remote | 43 |
| GoProアプリへの接続         | 44 |
| 保存/microSD™カード       | 45 |
| システム要件               | 46 |
| ファイル転送               | 47 |
| 再生                   | 48 |
| 電池                   | 50 |
| 重要な警告メッセージ           | 53 |
| カメラハウジング             | 54 |
| マウントの使用              | 58 |
| カスタマサポート             | 60 |

# WEAR IT. MOUNT IT. LOVE IT.

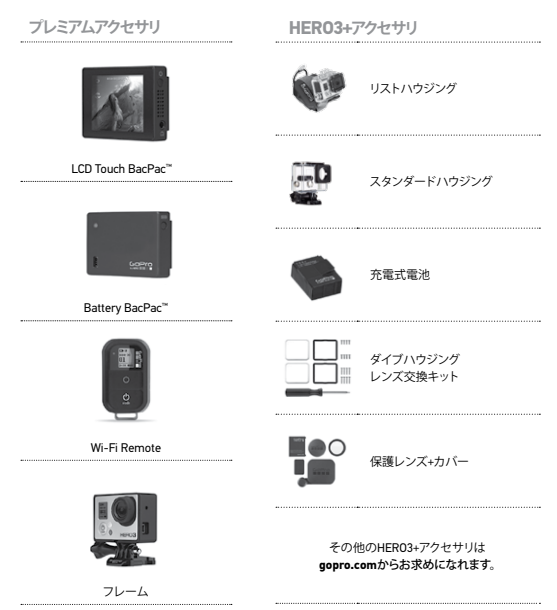

# 詳細情報はGOPRO.COM

#### マウント+アクセサリ

| <b>ヘルメット前マウント</b> | チェストマウントハーネス                 | バンドルバージートポス<br>トパポールマウント                                                                                                    | サーフボードマウント                                  |
|-------------------|------------------------------|----------------------------------------------------------------------------------------------------|---------------------------------------------|
| フロート後部ドア          | <b>А</b> р<br>му Какъру<br>т | 吸引<br>Dyyプ                                                                                                    | 通気ヘルメットス<br>トラップ                            |
| レートレバーマウント        | ショント     ショント                | 型リ止めインサート                                                                                                    | לאריגער גער גער גער גער גער גער גער גער גער |
|                   |                              | <ul> <li>● ● ●</li> <li>● ●</li> <li>● ●</li> <li>● ●</li> <li>●</li> <li>●</li></ul> | Dual Battery<br>Charger                     |

## HER03+特徴

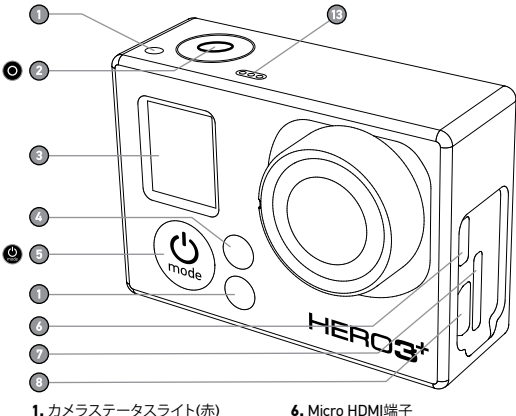

- 2. Shutter/Select (シャッター/選択)ボタン 〇
- 3.LCDステータス画面
- 4. Wi-Fiステータスライト(青)
- 5. Power/Mode (電源/モード)ボタン

- Micro HDMI端子 (ケーブルは別売り)
- MicroSDカードスロット (SDカードは別売り)
- 8. Mini-USB端子 (コンポジットA/C ケーブルをサポート/ 3.5mmステレオマイク アダプタ、別売り)

# HERO3+特徴

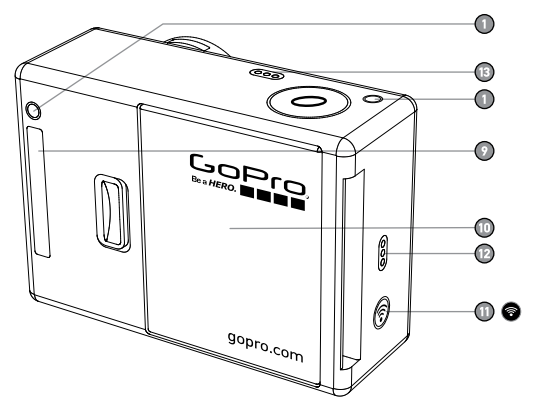

- 9. HERO端子
- 10. 電池ドア
- 11. Wi-Fi On/Offボタン 🛜
- 12. オーディオ警告

#### 13. マイク

# カメラLCDステータス画面

LCD画面には、HERO3+のモードと設定に関する情報が表示されます。

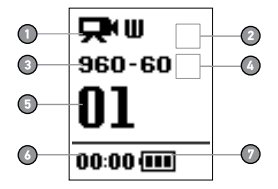

1. カメラモード/FOV (視野)

2. 録画設定モード(非表示)

3. 解像度/fps (毎秒のフレーム数)

4. 時間間隔設定 (非表示)

カウンタ

6.時間/保存/ファイル

#### 7. 電池残量

注:上記のアイコンはカメラのモードによって変わります。

カメラメニューフローチャート

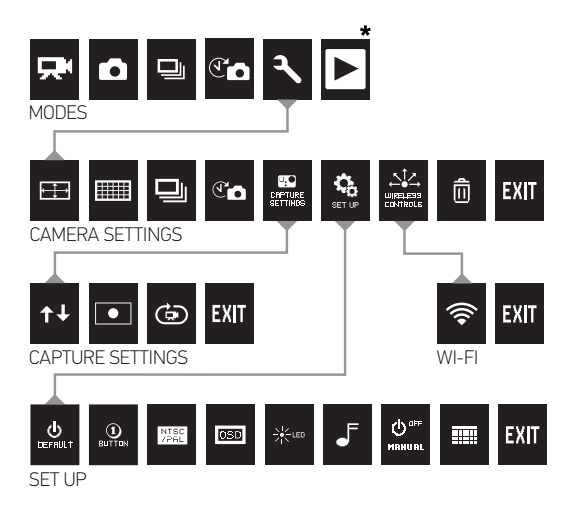

\*Playback (再生)は、カメラがTVまたはLCD Touch BacPac™ (別売りのオプション アクセサリルに接続されている場合にのみ、LCDステータス画面に表示されます。

# カメラソフトウェアの更新

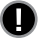

HER03+カメラで最新の機能と最高の性能を得るには、常に最新のカメラ ソフトウェアを使用してください。ソフトウェアの更新が必要かどうかをチェ ックするには、gopro.com/updateにアクセスしてください。

## HER03+の使用: 基本

はじめに

1. カメラをハウジングから取り外します。

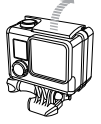

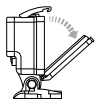

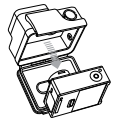

2. カメラのサイドドアを取り外し、microSD、 microSDHC™、またはmicroSDXC™カードを カードスロットに挿入します。スピードクラス10 のmicroSDカードが必要です。

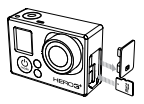

3. カメラのバックドアを開けて電池を挿入し、カメラのバックドアを閉じます。

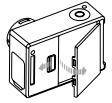

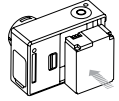

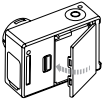

## HER03+の使用: 基本

4.電池を充電します。付属のリチウムイオン電池はフル充電されていません。 充電するには、付属のUSBケーブルをカメラに接続し、ケーブルのもう一方 のコネクタをコンピュータ、GoProコンセント用充電器、GoPro自動充電器な どの電源に接続します。フル充電されていない状態で使用しても、カメラや 電池が損傷することはありません。

#### プロ レント: カメラの電源がOFFのときに充電する場合: ・カメラの充電中は、赤色のカメラステータスライトが点灯します。 ・充電が完了すると、赤色のカメラステータスライトが消灯します。

▶詳細は、電池残量のセクションをお読みください。

カメラ初期設定

HER03+ Silver Editionカメラは、次の初期設定になっています。

| Ŗ         | Ĕ  | デオ解像度                                   | 960p60 fps                       |
|-----------|----|-----------------------------------------|----------------------------------|
| ٠ţ→       | 写  | 真解像度                                    | 10MP                             |
| Ð         | 連  | 続写真                                     | 1秒間に10枚                          |
| T         | ]. | マ撮り                                     | 0.5秒                             |
| •))       | Wi | -Fi                                     | オフ                               |
|           |    |                                         |                                  |
| プロ<br>ヒント |    | ビデオと写真の設定を変<br>・変更するには、SETTING<br>ください。 | 更したい場合は?<br>S (設定)メニューのセクションをお読み |

## HER03+の使用: 基本

## 電源ONとOFF

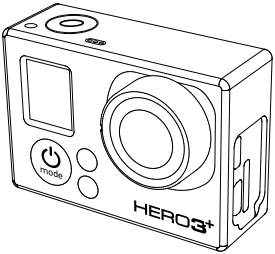

#### 電源をONにするには:

Power/Mode (電源/モード)ボタン (型) を押します。赤色のステータスインジケータ ライトが3回点減し、サウンドインジケータが3回ビーブ音を発します。

電源をOFFにするには:Power/Mode (電源/モード)ボタン (型) を押し続けます。赤 色のステータスインジケータライトが数回点滅し、サウンドインジケータが7回ビー プ音を発します。

| プロ | HER03+の電源をONにしたときに写真やビデオの記録を自動<br>的に開始する「ワンボタン」カメラとして使用するには? カメラを<br>ONE BUTTON (ワンボタン)モードに設定します。 |
|----|---------------------------------------------------------------------------------------------------|
|    | ▶詳細は、ONE BUTTON (ワンボタン)モードのセクションをお<br>読みください。                                                     |

## 概要

HER03+には、いくつかのカメラモードがあります。 モードを循環させるには、

Power/Mode (電源/モード)ボタン 😃 を押します。 モードは次の順序で切り替わります。

|   | VIDEO (ビデオ)           | ビデオ録画                                                                            |
|---|-----------------------|----------------------------------------------------------------------------------|
|   | 写真                    | 写真を1枚撮影                                                                          |
| 믜 | BURST PHOTO<br>(連続写真) | 最大10枚/秒                                                                          |
| T | TIME LAPSE<br>(コマ撮り)  | 指定の間隔で一連の写真を撮影                                                                   |
| ٩ | SETTINGS (設定)         | カメラ設定の調整                                                                         |
|   | PLAYBACK (再生)         | ビデオおよび写真の再生。カメラがTVまたはLCD<br>Touch BacPac™(別売りのオプションアクセサリ)に接続<br>されている場合にのみ表示されます |

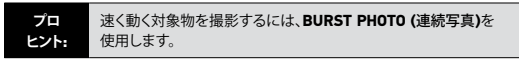

▶詳細は、PLAYBACK (再生)のセクションをお読みください。

# CITEO (ビデオ)

ビデオを録画するには、カメラがVideo (ビデオ)モードになっていることを確認しま す。カメラのLCD画面にVideo (ビデオ)アイコン **只**が表示されていない場合は、 表示されるまでPower/Mode (電源/モード)ボタン (型)を繰り返し押します。

録画を開始するには:

Shutter/Select (シャッター/選択)ボタン 
の を押します。カメラは1回ビープ音を 発し、録画中は赤色のカメラステータスライトが点滅します。

録画を停止するには:

Shutter/Select (シャッター/選択)ボタン 
の
を押します。赤色のカメラステータス
ライトが3回点減し、カメラから3回ビープ音がして録画停止を知らせます。

メモリカードが一杯になるか、または電池残量がなくなると、HERO3+は自動的に録 画を停止します。カメラの電源がOFFになる前に、撮影したビデオは保存されます。

▶解像度設定の変更方法は、VIDEO (ビデオ)モードのセクションをお読みください。

## C PHOTO (写真)

写真を撮影するには、カメラがPhoto (写真)モードになっていることを確認します。 カメラのLCDにPhoto (写真)アイコン 
→ が表示されていない場合は、表示される までPower/Mode (電源/モード)ボタン 
→ を繰り返し押します。

写真を撮影するには:

Shutter/Select (シャッター/選択)ボタン 
を押して離します。カメラは2回ビー プ音を発し、赤色のカメラステータスライトが点滅します。

▶解像度設定やその他の写真機能の変更方法は、PHOTO (写真)モードのセクションをお読みください。

## 🖵 BURST PHOTO (連続写真)

Burst Photo (連続写真)モードでは、3枚/1秒、5枚/1秒、10枚/1秒のように短い間隔 で複数枚の写真を撮影することができます。

連続写真を撮影するには、カメラがBurst Photo (連続写真)モードになっていること を確認します。カメラのLCD画面にBurst Photo (連続写真)アイコン U が表示 されていない場合は、表示されるまでPower/Mode (電源/モード)ボタン O を繰り 返し押します。

#### 連続写真を撮影するには:

Shutter/Select (シャッター/選択)ボタン ② を押します。赤色のカメラステータス ライトが点滅し、カメラは数回ビープ音を発します。

▶間隔設定の変更方法は、BURST PHOTO (連続写真)のセクションをお読みください。

# ① TIME LAPSE (コマ撮り)

Time Lapse (コマ撮り)モードでは、0.5、1、2、5、10、30、60 秒間隔で一連の写真を 撮影します。

コマ撮りで撮影するには、カメラがTime Lapse (コマ撮り)モードになっていることを 確認します。カメラのLCD画面にTime Lapse (コマ撮り)アイコン (ごう が表示されていない場合は、表示されるまでPower/Mode (電源/モード) ボタン ②を繰り返し押します。

コマ撮り撮影をするには:

Shutter/Select (シャッター/選択)ボタン 〇 を押します。カメラは秒読みを開始し、 写真を撮影するたびに赤色のカメラステータスライトが点滅します。

コマ撮りを停止するには:

Shutter/Select (シャッター/選択)ボタン ② を押します。赤色のカメラステータスラ イトが3回点滅し、カメラから3回ビープ音がしてコマ撮りの停止を知らせます。

▶間隔設定の変更方法は、TIME LAPSE (コマ撮り)のセクションをお読みください。

# SETTINGS (設定)

Settings (設定)メニューでは、次のさまざまなカメラ設定を調整できます。

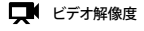

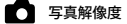

● □マ撮り

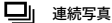

#### CCD Continuous Photo (連続撮影)

▶設定の変更方法、メニューオプション間の移動方法、および各設定の詳細については、SETTINGS (設定)メニューのセクションをお読みください。

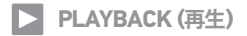

HER03+をTVに接続して、ビデオと写真を再生します(別売りのMicro HDMIケーブ ル、コンボジットケーブル、またはコンボケーブルが必要)。LCD Touch BacPac™ (別売りのオブションアクセサリ)でもビデオと写真を再生できます。Playback (再 生)アイコン 】は、カメラがTVまたはLCD Touch BacPacに接続されている場合に のみ表示されます。

▶ビデオと写真の表示方法は、PLAYBACK (再生)のセクションをお読みください。

## カメラ設定

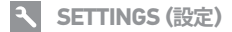

Settings (設定)メニューに入るには:

- 1. カメラがSettings (設定)モードになっていることを確認します。カメラのLCD 画面にSettings (設定)アイコン が表示されていない場合は、表示される までPower/Mode (電源/モード)ボタン ④ を繰り返し押します。
- Shutter/Select (シャッター/選択)ボタン 
   を押して、Settings (設定)メニ ユー 
   こ
   に入ります。
- Power/Mode (電源/モード)ボタン ② を使用して、各種設定オプションを 循環させます。
- Shutter/Select (シャッター/選択)ボタン 〇 を押して、目的のオプションを 選択します。
- 5. 終了するには、Shutter/Select (シャッター/選択)ボタン ② を2秒間押し続けるか、EXITまで循環させてShutter/Select (シャッター/選択)ボタン ③ を 押します。

| 70   | Settings (設定)メニューを終了したいときはいつでも、         |
|------|-----------------------------------------|
|      | Shutter/Select (シャッター/選択)ボタン 🔘 を2秒間押し続け |
| C/F: | ます。                                     |

カメラ設定

#### VIDEO RESOLUTION (ビデオ解像度)/FPS/FOVモード

Video (ビデオ)モードのメニューでは、解像度、fps (毎秒のフレーム数)、および FOV (視野)を変更できます。 Auto Low Light (自動微光)モードのON/OFFを切り 替えることもできます。

#### Settings (設定)メニューで:

- 1. Shutter/Select (シャッター/選択)ボタン 🔘 を押して 🖽 に入ります。
- 2. Power/Mode (電源/モード)ボタン 🔮 を使用して、オプション項目を循 環させます。
- Shutter/Select (シャッター/選択)ボタン ② を押して、目的のメニュー に入ります。
- 4. Power/Mode (電源/モード)ボタン ② を使用して各サブメニューオブションを循環させ、Shutter/Select (シャッター/選択)ボタン ③ を使用してオブションを選択します。
- 5. その他のオプションを変更するには、ステップ4を繰り返します。
- 終了するには、Shutter/Select (シャッター/選択)ボタン を2秒間押し 続けるか、EXITまで循環させてShutter/Select (シャッター/選択)ボタン のを押して選択します。

# カメラ設定

## HER03+ Silver Editionでは次のビデオ録画設定が可能です。

| ビデオ<br>解像度 | NTSC<br>fps | PAL<br>fps | 視野<br>(FOV)       | 画面解像度             |
|------------|-------------|------------|-------------------|-------------------|
| 1080p      | 60          | 50         | 超広角、<br>中間、<br>狭角 | 1920x1080<br>16:9 |
| 1080p      | 30          | 25         | 超広角、<br>中間、<br>狭角 | 1920x1080<br>16:9 |
| 960p       | 60          | 50         | 超広角               | 1280x960<br>4:3   |
| 960p       | 30          | 25         | 超広角               | 1280x960<br>4:3   |
| 720p       | 120         | 100        | 超広角、<br>中間、<br>狭角 | 1280x720<br>16:9  |
| 720p       | 60          | 50         | 超広角、<br>中間、<br>狭角 | 1280x720<br>16:9  |
| 720p       | 30          | 25         | 超広角、<br>中間、<br>狭角 | 1280x720<br>16:9  |
| WVGA       | 120         | 100        | 超広角               | 848x480<br>16:9   |
| WVGA       | 60          | 50         | 超広角               | 848x480<br>16:9   |

カメラ設定

| ビデオ<br>解像度 | 最適用途                                                                                      |
|------------|-------------------------------------------------------------------------------------------|
| 1080p      | 1080p60は高い解像度とコマ数で汎用録画に適しており、<br>驚くような結果が得られます。三脚または固定点を使用した<br>撮影の場合は、1080p30をお試しください。   |
| 960p       | ボディマウントでの撮影に使用します。広角かつ速いアクショ<br>ンの録画が可能。スローモーションが必要な場合は960p60、<br>徴光条件での撮影には960p30を使用します。 |
| 720р       | 手持ち録画に最適な解像度とコマ数です。<br>スローモーションが必要な場合は、720p120または720p60を<br>使用します。微光条件では720p30を使用します。     |

#### WVGA 小さなデータファイルでは、これが標準定義解像度です。 スロ ーモーションが必要な場合にも好適。

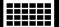

PHOTO RESOLUTION (写真解像度)モード

HER03+では、解像度10MP、7MP、5MPでの写真撮影が可能です。 写真解像度を変更すると、Photo (写真)、Burst Photo (連続写真)、Time Lapse ( コマ撮り)のモードでの写真解像度も変更されます。

| 写真<br>解像度 | 視野<br>(FOV) |
|-----------|-------------|
| 10MP      | 広角(初期設定)    |
| 7MP       | 広角          |
| 5MP       | 中間          |

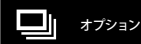

Burst Photo (連続写真)モードでは、Shutter/Select (シャッター/選択)ボタン
の を押すと、連続写真を撮影します。 写真は次のコマ数で撮影されます。

1秒間に3枚

1秒間に5枚

1秒間に10枚(初期設定)

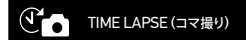

**Time Lapse** (コマ撮り)モードでは、0.5、1、2、5、10、30、60秒間の時間間隔を利 用できます。

## カメラ設定

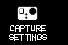

CAPTURE SETTINGS (録画設定)メニュー

Capture Settings (録画設定)メニューでは、次のような高度な録画オプションを 設定できます。

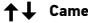

↑↓ Camera Orientation (カメラの向き)

● Spot Meter (露光計)

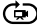

(D) Looping Video (ビデオループ)

▶録画オプションの完全なリストについては、CAPTURE SETTINGS (録画設定)の セクションをお読みください。

カメラ設定

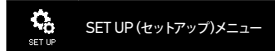

Set Up (セットアップ)メニューでは、次のカメラ設定を調節することができます。

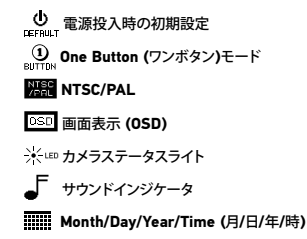

▶ セットアップオプションの完全なリストについては、SET UP (セットアップ)メニュ ーのセクションをお読みください。

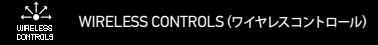

カメラの内蔵Wi-Fiを使用すると、カメラをWi-Fi Remote (別売りのオブションア クセサリルに接続したり、GoProアプリを通じてスマホ/タブレット端末に接続した りすることができます。Wi-FiをONにすると、Wi-Fiステータスアイコンがカメラ のLCDステータス画面に表示され、青色のWi-Fiステータスライトが点減します。 Wi-FiをOFFにすると、Wi-Fiステータスライトが7回点減します。

#### Wi-FiをON/OFFにするには:

Wi-Fi On/Off ボタン 🌍 を押して、Wi-FiをON/OFFにします。Wi-FiをONにする と、最後に使用したWi-Fiモードがアクティブになります。

▶ワイヤレス機能の完全なリストについては、WIRELESS CONTROLS (ワイヤレス コントロール)のセクションをお読みください。

注:カメラをWi-Fi Remote (別売りのオプションアクセサリ)とGoProアプリに同時に 接続することはできません。

# DELETE (消去)

最後のファイルまたはすべてのファイルの消去と、SDカードのフォーマットを実行します。 LAST (最後のファイル)またはALL (全消去)を実行中は、消去が完了するまでカメラステータスライトが点滅します。

| CANCEL | (初期設定)         |
|--------|----------------|
| LAST   |                |
| ALL    | (SDカードのフォーマット) |
|        |                |

LAST (最後のファイル)またはALL (全消去)を実行するには:

- カメラがSettings (設定)モードになっていることを確認します。カメラのLCD 画面にSettings (設定)アイコン 、が表示されていない場合は、表示される までPower/Mode (電源/モード)ボタン (型)を繰り返し押します。
- Shutter/Select (シャッター/選択)ボタン ② を押して、Settings (設定)メニュー に入ります。
- Power/Mode (電源/モード)ボタン (型) を使用して、Settings (設定)項目を循環させて、Trash (ごみ箱) (前) を見つけます。
- 4. Shutter/Select (シャッター/選択)ボタン O を押して、Delete (消去)に入ります。
- 5. Power/Mode (電源/モード)ボタン 🛞 を使用して、オプション項目を循環させます。
- 6. Shutter/Select (シャッター/選択)ボタン 
  の を押して、ハイライトされたオプションを選択します。
- 7.終了するには、Shutter/Select (シャッター/選択)ボタン 〇 を2秒間押し続けるか、 EXITまで循環させてShutter/Select (シャッター/選択)ボタン 〇 を押します。

# カメラ設定

# EXIT 終了

EXIT(終了)画面から、Shutter/Select (シャッター/選択)ボタン ② を押して、 Settings (設定)メニューを終了します。

| プロ   | SETTINGS (設定)メニューを終了したいときはいつでも、            |
|------|--------------------------------------------|
| ヒント: | Shutter/Select (シャッター/選択)ボタン 💿 を2秒間押し続けます。 |

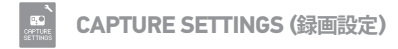

Capture Settings (録画設定)メニューに入るには:

- カメラがSettings (設定)モードになっていることを確認します。カメラのLCD画面にSettings (設定)アイコン が表示されていない場合は、表示されるまで Power/Mode (電源/モード)ボタン (の)を繰り返し押します。
- 2. Shutter/Select (シャッター/選択)ボタン ●を押して、Settings (設定)メニュー く に入ります。
- 3. Power/Mode (電源/モード)ボタン 🔮 を使用して、設定項目を循環させて Capture Settings (録画設定)メニュー 🔐
- Shutter/Select (シャッター/選択)ボタン 
  を押して、Capture Settings (録画設定) に入ります。
- 5. Power/Mode (電源/モード)ボタン 🚇 を使用して、変更するオプションを見つけます。
- 6. Shutter/Select (シャッター/選択)ボタン ② を押して、目的のオプションを選択します。
- 一部のオプションにはサブメニューがあります。Power/Mode (電源/モード) ボタン 
   ・
   を使用して、サブメニューを循環させます。
- 8. Shutter/Select (シャッター/選択)ボタン 〇 を押して、ハイライトされたオ プションを選択します。
- 9. 終了するには、Shutter/Select (シャッター/選択)ボタン ② を2秒間押し続けるか、 EXIT まで循環させてShutter/Select (シャッター/選択)ボタン ③ を押して選択します。

Upside Down (画像転倒)、Looping Video (ビデオループ)、White Balance (ホ ワイトパランス)などのCapture Settings (録画設定)メニューでは、HERO3+カメラ でのビデオ録画と写真撮影の方法をカスタマイズすることができます。

# ↑↓ UPSIDE DOWN (画像転倒)

HERO3+を上下逆さまにマウントするが、表示時や編集時には正立画像を表示さ せたい場合にこのメニューを選択します。この設定により、ビデオや写真を記録 後に反転させる必要がなくなります。

□₽〒 カメラ正立(初期設定)

± dn カメラ倒立

#### SPOT METER (露光計)

車内から車外風景を撮影する場合など、暗い場所から明るい場所の撮影を行う には、Spot Meter (露光計)をONにします。Spot Meter (露光計)をONにする と、

 がLCD画面に表示されます。

0FF (初期設定)

ON

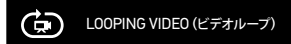

Looping Video (ビデオループ)モードでは、Shutter/Select (シャッター/選択) ボタン の を押して停止するまで、上書きしてループし続けるビデオを録画で きます。

Looping Video (ビデオループ)のオプション:

| OFF     | (初期設定)                                                   |
|---------|----------------------------------------------------------|
| 最長ビデオ   | カメラはメモリカードが一杯になるまで録画し、メモリカードが<br>一杯なると新しいビデオファイルで上書きします。 |
| 5分ビデオ   | カメラは5分間録画した後、新しいビデオ録画を開始して、前の5<br>分間のビデオを徐々に上書きします。      |
| 20分ビデオ  | カメラは20分間録画した後、新しいビデオ録画を開始して、前の<br>20分間のビデオを徐々に上書きします。    |
| 60分ビデオ  | カメラは60分間録画した後、新しいビデオ録画を開始して、前の<br>60分間のビデオを徐々に上書きします。    |
| 120分ビデオ | カメラは120分間録画した後、新しいビデオ録画を開始して、前<br>の120分間のビデオを徐々に上書きします。  |
|         |                                                          |

| プロ<br>ヒント: | 複数チャブターのファイルがメモリカードに記録されます。<br>これにより、コンテンツの小さいセグメントがビデオループ中に<br>上書きされます。コンピュータ画面でファイルを表示すると、時間<br>セグメントごとに別々のファイルが表示されます。ビデオを連結<br>したい場合は、ビデオ編集ソフトを利用してください。 |
|------------|----------------------------------------------------------------------------------------------------|
|------------|----------------------------------------------------------------------------------------------------|

# EXIT 終了

EXIT (終了)画面から、Shutter/Select (シャッター/選択)ボタン 〇 を押して、 Capture Settings (録画設定)メニューを終了します。

プロ ヒント: CAPTURE SETTINGS (録画設定)メニューを終了したいときは いつでも、Shutter/Select (シャッター/選択)ボタン 〇 を2秒間 押し続けます。

セットアップ

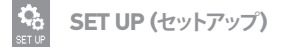

#### Set Up (セットアップ)メニューに入るには:

- カメラがSettings (設定)モードになっていることを確認します。カメラのLCD 画面にSettings (設定)アイコン → が表示されていない場合は、表示される までPower/Mode (電源/モード)ボタン ④ を繰り返し押します。
- 2. Shutter/Select (シャッター/選択)ボタン ② を押して、Settings (設定)メニュー **そ** に入ります。
- 3. Power/Mode (電源/モード)ボタン ② を使用して、Settings (設定)項目を循 環させてSet Up (セットアップ)メニュー 発を見つけます。
- 4. Shutter/Select (シャッター/選択)ボタン 🔘 を押して、Set Up (セットアップ)に入ります。
- 5. Power/Mode (電源/モード)ボタン (2) を使用して、変更するオプションを見つけます。
- 6. Shutter/Select (シャッター/選択)ボタン 〇 を押して、目的のオプションを選択します。
- 7. 終了するには、Shutter/Select (シャッター/選択)ボタン 
  の
  を2秒間押し続けるか、EXITまで循環させてShutter/Select (シャッター/選択)ボタン 
  の
  を押して選択します。

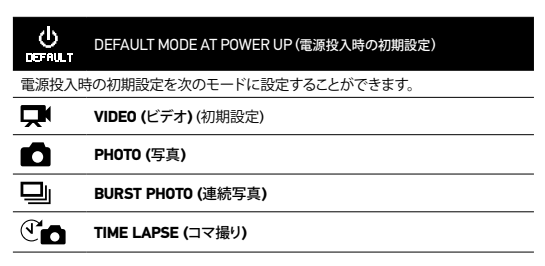

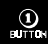

ONE BUTTON (ワンボタン)

One Button (ワンボタン)モードが選択されると、カメラは電源がONになるとすぐに 自動的に録画を開始します。 One Button (ワンボタン)モードは、Video (ビデオ)ま たはTime Lapse (コマ撮り)で開始するように設定できます。

OFF (初期設定)

ON

One Button (ワンボタン)モードをONにするには:

- 1.カメラがSettings (設定)モードになっていることを確認します。カメラのLCD画面に Settings (設定)アイコン か表示されていない場合は、表示されるまでPower/Mode (電源/モード)ボタン (型)を繰り返し押します。
- 2. Shutter/Select (シャッター/選択)ボタン 〇を押して、Settings (設定)メニュー ろに入ります。
- Power/Mode (電源モード)ボタン (金を使用して、Settings (設定)項目を循環させてSet Up (セットアップ)メニュー 、なを見つけます。
- 4. Shutter/Select (シャッター/選択)ボタン のを押して、Set Up (セットアップ)に入ります。
- 5. Power/Mode (電源/モード)ボタン (型) を使用して、One Button (ワンボタン)モード (1) が見つかるまで循環させます。
- 6. Shutter/Select (シャッター/選択)ボタン ②を押して、One Button (ワンボタン)メニューに入ります。
- 7. Power/Mode (電源/モード)ボタン 🔮 を使用して、オプション項目を循環させます。
- 8. Shutter/Select (シャッター/選択)ボタン 
  の を押して、ハイライトされたオプションを選択します。
- 9. 終了するには、Shutter/Select (シャッター/選択)ボタン ●を2秒間押し続けるか、EXITまで 循環させてShutter/Select (シャッター/選択)ボタン ●を押して選択します。

次回、カメラの電源をONにすると、電源投入時の初期設定で録画が開始されます。 録画を停止するには、 🔮 を2秒間押し続けます。

ONE BUTTON (ワンボタン)モード(続き)

One Button (ワンボタン)モードを終了するには:

- 1. カメラの電源をONにします。
- 2. BUTTON がLCD画面に表示されるまで、Shutter/Select (シャッター/選択)ボタン 🥥 を押し続けます。
- 3. Shutter/Select (シャッター/選択)ボタン 🔘 を押して入ります。
- 4. Power/Mode (電源/モード)ボタン を使用して、ハイライトを OFFにします。
- 5. Shutter/Select (シャッター/選択)ボタン 🔘 を押して選択します。
- 終了するには、Shutter/Select (シャッター/選択)ボタン 
   を2秒間押し続けるか、EXITまで循環させてShutter/Select (シャッター/選択)ボタン 
   を押します。

ONE BUTTON (ワンボタン)モードで録画処理(ビデオまたはコ マ撮り)を停止するには、Shutter/Select (シャッター/選択)ボタン ② を2秒間押し続けます。ONE BUTTON (ワンボタン)メニュー に戻ります。ここでは、ONE BUTTON (ワンボタン)モードをOFFに することができます。

注: One Button (ワンボタン)モードは、Wi-Fi Remote (別売りのオプションアクセサリ) またはGoProアプリが接続されている場合は使用できません。

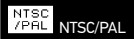

NTSCとPALの設定は、TV/HDTVでビデオを見る場合の録画コマ数と再生を設定 します。北米でTV/HDTVを見るときはNTSCを選択します。PAL TV/HDTV (北米 以外の地域での大半のテレビ)を見るときはPALを選択します。

| NTSC (初期設定)  | PAL          |
|--------------|--------------|
| 1080p/60 fps | 1080p/50 fps |
| 1080p/30 fps | 1080p/25 fps |
| 960p/60 fps  | 960p/50 fps  |
| 960p/30 fps  | 960p/25 fps  |
| 720p/120 fps | 720p/100 fps |
| 720p/60 fps  | 720p/50 fps  |
| 720p/30 fps  | 720p/25 fps  |
| WVGA/120 fps | WVGA/100 fps |
| WVGA/60 fps  | WVGA/50 fps  |

#### 0SD

ONSCREEN DISPLAY (画面表示)

録画アイコンとファイル情報をビデオ画面またはビュー画面に表示したり非表示 にしたりするには、Onscreen Display (OSD)をONまたはOFFにします。

#### OFF

ON (初期設定)

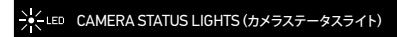

4つのカメラステータスライトをすべてアクティブにしておくか、2つだけ(カメラの前後)をアクティブにしておくか、またはすべてOFFにします。

| 4   | (初期設定) |
|-----|--------|
| 2   |        |
| OFF |        |

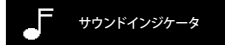

音量を調整したり、サウンドインジケータをOFFにしたりできます。

| 100% | (初期設定) |  |  |  |
|------|--------|--|--|--|
| 70%  |        |  |  |  |
| OFF  |        |  |  |  |

## OFF MANUAL POWER OFF (マニュアル電源オフ)

HER03+は、指定時間内に操作が行われない(ビデオ録画や写真撮影がなく、ま たボタンも押されない状態)場合に自動的に電源をOFFにするように設定する ことができます。

| MANUAL | (初期設定) |  |  |
|--------|--------|--|--|
| 60秒間   |        |  |  |
| 120秒間  |        |  |  |
| 300秒間  |        |  |  |

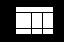

MONTH/DAY/YEAR/TIME (月/日/年/時)

HER03+のクロックを設定して、ビデオファイルや写真ファイルを正しい日時で保存します。 Month/Day/Year/Time (月/日/年/時)を変更するには:

- カメラがSettings (設定)モードになっていることを確認します。カメラのLCD画面に Settings (設定)アイコン が表示されていない場合は、表示されるまでPower/ Mode (電源/モード)ボタン () を繰り返し押します。
- 2. Shutter/Select (シャッター/選択)ボタン ②を押して、Settings (設定)メニュー 🔧 に入ります。
- 3. Power/Mode (電源/モード)ボタン 🌑 を使用して、Settings (設定)項目を循環させて Set Up (セットアップ)メニュー 😘 を見つけます。
- 4. Shutter/Select (シャッター/選択)ボダン Oを押して、Set Up (セットアップ)メニューに入ります。
- 5. Power/Mode (電源/モード)ボタン 🔮 を使用してMonth/Day/Year/Time (月/日/年/時) メニュー
- Shutter/Select (シャッター/選択)ボタン ② を押して、Month/Day/Year/Time (月/日/年/時)メニューに入ります。Month (月) (MM)がハイライトされます。
- 7. Shutter/Select (シャッター/選択)ボタン 〇を押して、月のリスト(1~12)にアクセスします。
- 9. Shutter/Select (シャッター/選択)ボタン 〇を押して選択します。
- 10.次のオプションに進むには、Shutter/Select Button (シャッター/選択)ボタン Oを押します。
- 11. ステップ7~9を繰り返して、日(DD)、年(YY)、時(HH)、分(MM)を選択します。
- 12.終了するには、Shutter/Select (シャッター/選択)ボタン の を2秒間押し続けるか、 EXIT まで循環させてShutter/Select (シャッター/選択)ボタン の を押します。
- 注: カメラから電池が一定時間取り外されると、Month/Day/Year/Time (月/日/年/時) を再設定する必要があります。

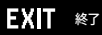

EXIT (終了)画面から、Shutter/Select (シャッター/選択)ボタン 
の を押して
Set Up (セットアップ)メニューを終了します。

プロ とント: Shutter/Select (シャッター/選択)ボタン ◎ を2秒間 押し続けます。

## WI-FI + WI-FI REMOTE

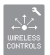

WIRELESS CONTROLS (ワイヤレスコントロール)

HER03+カメラに内蔵のWi-Fi機能により、Wi-Fi Remote (別売りのオプションア クセサリ)に接続したり、GoProアプリ経由でスマートフォン/タブレットに接続した りできます。

## Wi-Fi On/Offボタン 🛜 でWi-FiをONまたはOFFにするには:

Wi-Fi On/Off ボタン 
で を押してWi-FiをONまたはOFFにします。Wi-FiをONに すると、Wi-Fiモードは前回使用したモードに設定されます。

#### WI-FI REMOTE (別売り)

Wi-Fi Remote (別売り)を使用すると、最大180メートル(600フィート)の距離から 50°台までのカメラを遠隔コントロールできます。Wi-Fi Remote/は装着可能で、3メー トル(10フィート)防水です。Wi-Fi Remoteをカメラとペアリングして接続する手順に ついては、Wi-Fi Remoteに付属のWi-Fi Remoteユーザマニュアルをご覧ください。

\*実際の結果は、ワイヤレスインターフェイスの有無によって異なる場合があります。

# GOPROアプリへの接続

#### HERO3+をGoProアプリ(無料)とともに使用

GoProアプリを使用すると、スマートフォンやタブレット端末からカメラを遠隔操作 できます。この機能には、カメラのフルコントロール、ライブプレビュー、選択したコ ンテンツの再生と共有などがあります。\*

HERO3+をGoProアプリに接続するには、次の手順に従います。

- 1. Apple App Store、Google Play、またはWindows Phone Marketplaceで、GoPro アプリをスマートフォンまたはタブレット端末にダウンロードします。
- 2. Power/Mode (電源/モード)ボタン 🎱 を押して、カメラの電源をONにします。
- 3. Wi-Fi On/Offボタン (2)を2回押し、続けてShutter/Select (シャッター/選択) ボタン (2)を押してWi-Fiメニュー (2)に切り替えます。
- Power/Mode (電源/モード)ボタン ② を使用してオプションを循環させ、 Shutter/Select (シャッター/選択)ボタン ③ を押してGoProアプリを選択します。
- スマートフォンまたはタブレット端末のWi-Fiネットワーク設定で、カメラのWi-Fi ネットワークに接続します。ネットワーク名は"GOPRO-BP-"で始まり、その後に一 連の英数字が続きます。
- パスワード「goprohero」を入力します(これはカメラの初期設定のパスワードです。gopro.com/updateでパスワードを変更することもできます。パスワードを変更した場合は、「goprohero」の代わりにそのパスワードを入力してください)。
- スマートフォンまたはタブレット端末でGoProアプリを開きます。これで、ス マートフォンまたはタブレット端末でカメラをコントロールできるだけでな く、選択したコンテンツの表示、再生、共有も可能になります。\*

| プロ   | HER03+カメラに何が写っているかを、スマートフォンまたはタブ |
|------|----------------------------------|
| ニント: | レット端末の画面で確認してください。               |

\*デバイスの互換性については、gopro.comをご覧ください。

保存/MICROSDカード

HER03+カメラには、46B、86B、166B、326B、および646Bの microSD, microSDHC、およびmicroSDXCメモリカードを使用できます。スピー ドクラス100microSDカードを使用する必要があります。高い信頼性が要求される 振動の大きい活動には、有名ブランドのメモリカードの使用を推奨します。

microSDカードを挿入するには:

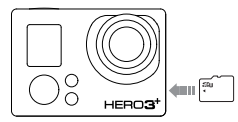

- メモリカードのラベル面を上にして カードスロットに挿入します。
- カチッという音がするまでカードを 完全に挿入します。

microSDカードを抜き取るには:

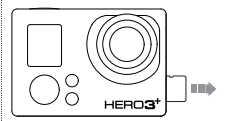

- メモリカードの縁に爪を当て、カードを軽く押します。
- バネの力でカードが出てきたら抜き取ります。

| プロ<br>ヒント: | メモリカードの取り扱いには注意を払ってください。液体がかか<br>ったり、ゴミやホコリが付着しないようにしてください。念のた<br>め、カードを抜き差しする前にカメラの電源を切ってください。許<br>容温度範囲での使用については、メーカーのガイドラインを確<br>認してください。 |
|------------|----------------------------------------------------------------------------------------------------|
|------------|----------------------------------------------------------------------------------------------------|

# システム要件

HER03+カメラは、Microsoft® XP (Service Pack 2)以上およびMac OS X 10.4.11以 上と互換性があります。

| WINDOWS                                   | MAC                     |
|-------------------------------------------|-------------------------|
| Windows XP (Service Pack 2以上)ま<br>たはVista | Mac OS® X 10.4.11以上     |
| 3.2GHz Pentium 4以上                        | 2.0GHz Intel Core Duo以上 |
| DirectX 9.0c以上                            |                         |
| 最小1GBのシステムRAM                             | 最小1GBのシステムRAM           |
| 最小256MBのRAM搭載のビデオカード                      | 最小128MBのRAM搭載のビデオカード    |

|            | ビデオや写真を大画面で見る場合は、                                                                             |
|------------|-----------------------------------------------------------------------------------------------|
| プロ<br>ヒント: | Micro HDMIケーブル、コンポジットケーブル、またはコンポケ<br>ーブル<br>(別売りのオブションアクセサリ)を使用して、HER03+をTV/HDTV<br>に直接接続します。 |

## ビデオと写真のファイルをコンピュータに転送する

PCの場合:

- 1. 付属のUSBケーブルを使用してカメラをコンピュータに接続します。
- 2. Power/Mode (電源/モード)ボタン 🚇 を押して、カメラの電源をONにします。
- 3. [My Computer (マイコンピューター)]をダブルクリックし、[Removable Disk ( リムーバブルディスク])を見つけます。
- [Removable Disk (リムーバブル ディスク))が表示されない場合は、 [My Computer (マイ コンピューター)]フォルダを閉じてから開き直します。 [Removable Disk (リムーバブル ディスク)]アイコンが表示されます。
- 5. [Removable Disk (リムーバブル ディスク)]アイコンをダブルクリックします。
- 6. [DCIM]フォルダアイコンをダブルクリックします。
- [100GOPR0]アイコンをダブルクリックして、すべての写真およびビデオファ イルを表示します。
- 8. コンピュータまたは外部ハードドライブにファイルをコピーします。

Macの場合:

- 1. 付属のUSBケーブルを使用してカメラをMacに接続します。
- 2. Power/Mode (電源/モード)ボタン () を押して、カメラの電源をONにします。
- デスクトップにアイコンが表示されます。アイコンをダブルクリックしてファイルにアクセスします。
- 4. コンピュータまたは外部ハードドライブにファイルをコピーします。

## PLAYBACK (再生)

## ビデオと写真を見る

TV/HDTVやLCD Touch BacPac (別売りのオプションアクセサリ)でビデオや写真を 見ることができます。

#### TV/HDTVでの再生

ビデオや写真を見るには:

- 1. Micro HDMIケーブル、コンポジットケーブル、またはコンボケーブル(オプショ ンアクセサリ)を使用して、カメラをTV/HDTVに接続します。
- 2. カメラの電源をONにします。
- 3. カメラのPower/Mode (電源/モード)ボタン 🔮 を押して、Playback (再生) まで循環させます。Shutter/Select (シャッター/選択)ボタン 🔘 を押します。
- 4. SDカードに保存されているすべてのビデオと写真のサムネイルブレビュー が表示されます。Continuous Photo (連続撮影), Photo Burst (連続写真), およびTime Lapse (コマ撮り)で撮影された写真の場合は、その一連の写真 の先頭の写真が表示されます。
- 5. サムネイルプレビュー内で、Power/Mode (電源/モード)ボタン 🔮 を使用し てサムネイルを循環させます。Shutter/Select (シャッター/選択)ボタン 🔘 を押して表示します。
- 6. 
  を使用して前後に循環させ、メモリカードのメディアファイルを見ます。
- ビデオと写真のどちらを見ているかによって、表示されるコントロールオプションが異なります。Power/Mode (電源/モード)ボタン (2)と Shutter/Select (シャッター/選択)ボタン (2)を使用して移動します。

## PLAYBACK (再生)

注: Burst Photo (連続写真)やTime Lapse (コマ撮り)のファイルの場合は、一 連の写真の最初にある写真が表示されます。一連のすべての写真を見るに は、Power/Mode (電源/モード)ボタン (2) を使用してView (表示)を選択 し、Shutter/Select (シャッター/選択)ボタン (2) を押します。

LCD Touch BacPac (別売り)での再生

LCD Touch BacPac™を使用して再生するには、多少異なりますが、前述と同様のプロセス/手順に従います。

▶詳細は、LCD Touch BacPacユーザマニュアルをお読みください。

#### 電池残量を最大限に引き延ばす

電池残量を最大限に引き延ばすには、Wi-FiをOFFにします。長時間の撮影時に電 池残量を最大限に引き延ばすには、LCD Touch BacPac™(別売りのオブションア クセサリ)をOFFにするか、取り外します。気温が低すぎると、電池残量が減少する 場合があります。低温状態で電池残量を最大限に引き延ばすには、カメラを使用 前に暖かい場所に置いておきます。ProtuneモードをONにして撮影すると、消費 電力が増加します。

\*GoProエンジニアリング試験に基づいています。実際の性能は、設定、環境条件、 ワイヤレス接続、その他の要因によって変わる可能性があります。最大電池容量は 通常、時間や使用とともに減少します。

#### 電池の充電

電池残量が10%以下になると、カメラのLCD画面に表示されている電池アイコンが点滅 します。録画中に電池残量が0%になると、ファイルが保存され、電源が**0FF**になります。

電池を充電するには:

- カメラをコンピュータまたはUSB 電源(GoProコンセント用充電器 やGoPro自動充電器など)に接 続します。
- 2. 電池の充電中は、赤色のステータ スインジケータライトが点灯したま まになります。
- 3. 電池の充電が完了すると、赤色の ステータスインジケータライトが 消灯します。

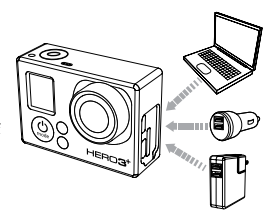

GoPro 1000mAh USB互換コンセント用充電器または自動充電器を使用すると、電 池は1時間で80%充電され、2時間で100%充電されます。その他の充電器では、充 電速度がこれより遅くなります。

Dual Battery Charger (別売りのオプションアクセサリ)を使用すれば、カメラ以外で 電池を充電することもできます。

フル充電されていない状態で使用しても、カメラや電池が損傷することはありません。予備電池や充電用アクセサリはgopro.comからお求めになれます。

雷池

## 充電中のカメラの使用

カメラの電池を充電しながらビデオの録画や写真の撮影を行うことができます。 付属のUSBケーブルを使用して、コンビュータやUSB充電器、あるいは最良の結果 を求める場合はGoPro自動充電器やコンセント用充電器にカメラを接続するだけ です。GoPro以外の充電器の性能は保証いたしません。

## カメラからの電池の取り外し

HER03+の電池は、振動の大きい活動でも高い信頼性が得られるようタイトフィット に設計されています。

#### 電池を取り外すには:

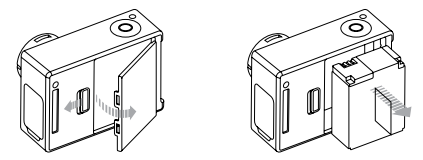

- 1. 親指を電池ドア(カメラ後部)のへこみに当て、ドアを左側にスライドさせて電池 ドアを外します。
- 2.ドアが飛び出します。電池のプルタブをつかんでカメラから取り外します。

重要な警告メッセージ

## MICROSDカードのメッセージ

| NO SD    | カードがありません。このカメラでの録画や撮影に<br>は、microSD、microSDHC、またはmicroSDXCカードが必要です。 |
|----------|----------------------------------------------------------------------|
| SD FULL  | カードが一杯です。ファイルを消去するかカードを交換してく<br>ださい。                                 |
| SD ERROR | カメラからカードにアクセスできません。                                                  |

## LCD上のFILE REPAIR (ファイル修復)アイコン

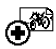

LCD画面にFile Repair (ファイル修復)アイコンが表示されている場 合は、録画中にビデオファイルが壊れたことを意味します。 いずれかの ボタンを押すと、壊れたファイルが修復されます。

## LCD上のTEMPERATURE WARNING (温度警告)アイコン

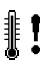

カメラの温度が高くなり、冷却が必要になると、LCDにTemperature Warning (温度警告)アイコンが表示されます。この場合は、カメラをそ のまま放置して冷却してから、カメラを使用してください。カメラ自体が 過熱することはなく、熱損傷が起こることはありません。

カメラのハウジングの組み立て

ハウジングからカメラを取り外すには:

ラッチの前部を持ち上げてカメラのハウジングから外します。
 ラッチを後方に回転させて引っ張り上げ、後部ドアを外します。
 開いたハウジングの後部ドアを引っ張り、カメラを外します。

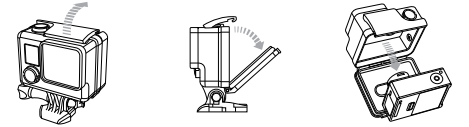

カメラをハウジングに固定するには:

- 1. ハウジングを開き、カメラを適切な位置に入れます。
- 2. ハウジングの後部ドアを閉じます。
- ヒンジアームを後方に回転させ、ラッチのへりをハウジングの後部ドアの 溝のある上部に掛けます。
- 4. ラッチを押し下げて固定します。

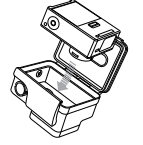

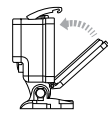

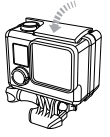

HERO3+カメラハウジングには、

スケルトン(非防水)と標準(防水)の2種類の後部ドアが付属しています。

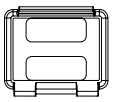

スケルトン後部ドア

スケルトン後部ドア(非防水)の場合は、音 声がカメラのマイクに伝わりやすくなる ので、より良好なサウンドが得られます。 また、ヘルメットやオートバイなど高速 で移動する車両に取り付けた場合、時速 160km (100mph)の速度でも風切音が低 減されます。この後部ドアは、砂や過剰な チリ/ホコリ、水による損傷の心配がない 場合に使用します。また、この後部ドアは 車内での使用にも推奨されます。

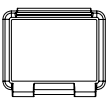

標準後部ドア

標準後部ドアを付けると、ハウンジン グは水深40メートル(131フィート)ま で防水になります。このドアは、水や その他の環境ハザードからカメラを 保護する場合に使用します。

| RAIN-Xなどの撥水剤をカメラハウジングレンズに塗布して、カメ・<br>を雨中や水中で使用する際に水滴が付くのを防止します。RAIN-<br>とント: を使用できない場合は、代わりにレンズを定期的に拭いてください。<br>この方法も効果的です。 | <ラ<br>I-X<br>ど |
|----------------------------------------------------------------------------------------------------|----------------|
|----------------------------------------------------------------------------------------------------|----------------|

ハウジングドアの交換

活動状況や撮影状況に応じて、HER03+カメラの後部ドアを交換できます。

後部ドアを交換するには:

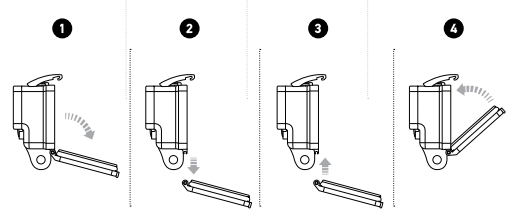

- 1. ハウジングの後部ドアを開き、下方に下げます。
- 2.後部ドアを下方に引き下げ、ヒンジから外します。
- 3. 交換用後部ドアをヒンジの開放端に合わせます。
- 4. 後部ドアを上方に引き上げて固定します。

## カメラを水による損傷から保護する

カメラのハウジングに付いているゴム製シールは防水壁の役割を果たし、湿った状態や水中での使用条件からHER03+を保護します。

カメラのハウジングのゴム製シールは清潔にしておきます。1本の毛髪や1粒の砂で も水漏れやカメラの損傷の原因になることがあります。

海水中でカメラを使用した後は必ず、カメラのハウジングの外側を真水で洗浄して 乾燥させてください。これを行わないと、ヒンジのピンが腐食し、シール部分に塩分 が蓄積して、故障につながる可能性があります。

シール部分は真水で洗浄し、よく振って乾燥させます(布で拭くと、糸くずでシール の密閉性が損なわれることがあります)。カメラのハウジングの後部ドアにある溝部 分にシールを付け直します。

警告: HER03+を使用するたびにこれらのステップを行わないと、カメラの損傷の 原因となる水漏れが発生することがあります。ユーザの過失による水が原因の損 傷には製品保証が適用されませんのでご注意ください。

## マウントの使用

マウントへのカメラの取り付け

HER03+カメラをマウントに取り付けるには、使用するマウントによって異なります が、クイックリリースバックル、蝶ねじ、または金具が必要です。 マウントの詳細については、gopro.com/supportをご覧ください。

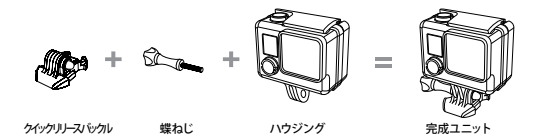

曲面と平面の接着マウントの使用

曲面と平面の接着マウントは、ヘルメット、車両、装備品の曲面部や平面部にカメラを マウントするのに便利です。クイックリリースバックルを使用すると、組み立てたカメ ラのハウジングを、固定した曲面または平面の接着マウントに簡単に脱着できます。

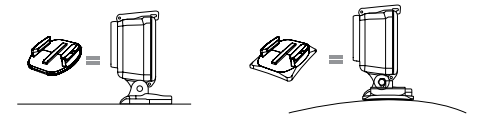

平面接着マウント

曲面接着マウント

#### 接着マウントの取り付け

プロント: 清浄な表面にのみ取り付けます。ワックスや脂分、汚れ、ホコリなどがあると接着力が弱まるため、カメラが落下するおそれがあります。
 室温状態でマウントを取り付けます。
 マウントの接着剤は、低温環境や湿潤環境で冷えた表面や湿った表面、または室温になじんでいない表面には十分に接着しません。
 接着マウントは滑らかな表面に取り付けてください。凹凸があったり、ざらざらしている表面には十分に接着できません。マウントを取り付けるときは、マウントを固定箇所にしっかり押しつけて表面全体が接触するようにします。
 最適な状態にするには、使用する24時間前にはマウント取り付けを完了してください。

▶マウントの詳細については、gopro.com/supportをご覧ください。

ロックプラグ

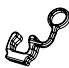

HER03+をサーフィンやスキーなど衝撃が大きいスポーツで使用す る場合は、クイックリリースパックルのフィンガーをしっかり固定する 特別なロックブラグを使用して、マウントから不意にハウジングが落 下しないようにします。丸いリングが蝶ねじにフィットして、ロックプラ グの落下や紛失を防ぎます。

# GoProはベストサービスに万全を期しております。 GoProカスタマサポートチームへのお問い合わせについて は、gopro.com/supportをご覧ください。